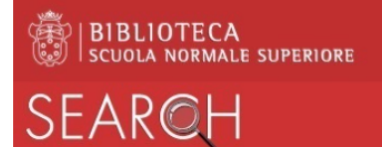

## How to print from public workstations

To print a document **displayed** on a public workstation of the Library:

- from the browser:
  - $\circ$  open the document
  - o click on the top right *printer* icon
  - in the field *Destinazione* you see *Salva come pdf* (*Save as pdf*)
  - o select Salva (Save)
  - o assign the *name to the file* without modifying the type (printedfile.pdf)
  - select the directory in which to save (you are advised to select *Download*)
  - click on the button *Salva* (*Save*)
- click on the icon Stampa in Biblioteca (Print in Library) on the Desktop of the workstation
- insert your credentials to log in to the system MyQ:
  - o for those affiliated to the SNS, <u>name.surname@sns.it</u> and relative password
  - o for external users, e-mail address and PIN number
- in the window that appears, select the tab Lavori (Works) at top left

| C Aggiorna U Logout                  |
|--------------------------------------|
|                                      |
| Collegamenti rapidi                  |
| 🗟 Lavori 🛯 🐣 Report 🛛 🔀 Impostazioni |

• in the new window, select, at top left, the button *Stampa file (Print file)* 

| MYQ -                | ×             |                    |
|----------------------|---------------|--------------------|
| 4 🕕 Lavori personali | 🗎 Stampa file | 🔍 Anteprima ళ Azio |
| Pronto               | Stato         | 🚖 🔍 Nome           |

• now click on Sfoglia (Browse) to select the file previously saved and click on OK

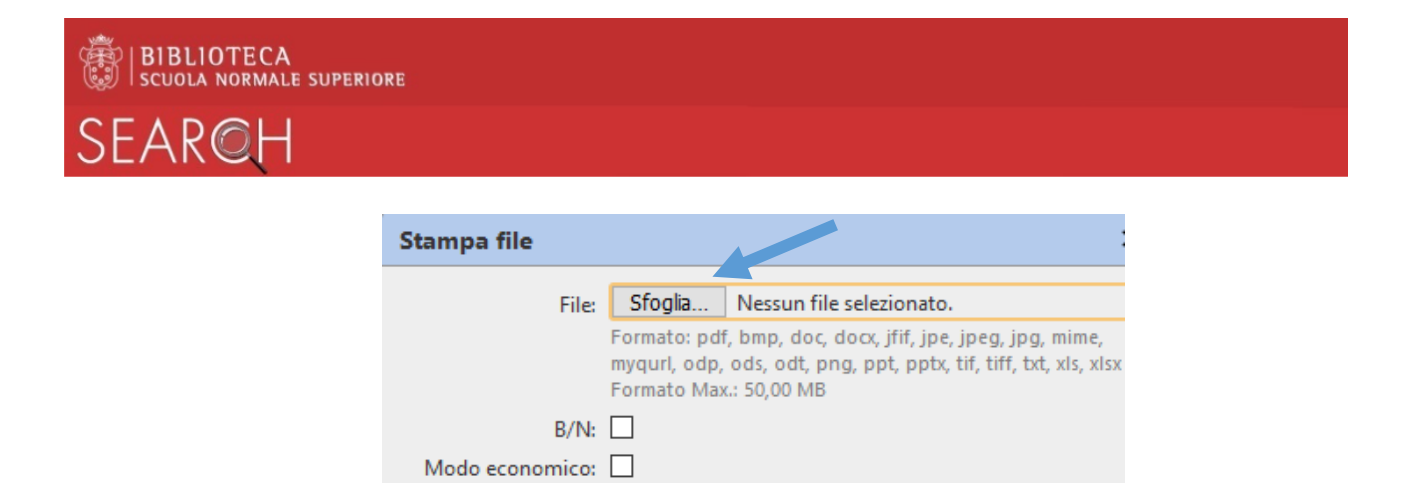

🖌 OK

X Annulla

• close the window of the browser and *log out* from the public workstation

Copie: 1 ≑

- to obtain a printout, go to the multifunctional device desired and from there:
  - o authenticate with your badge or PIN
  - o select Stampa (Print), selecting the file to print

Fronte/retro: